# **TEXAS INSTRUMENTS**

#### ABSTRACT

The Texas Instruments TLC6C5748EVM evaluation module (EVM) helps the users to evaluate the features and performance of the TLC6C5748-Q1 device. This document includes hardware setup instructions, software instructions, a complete schematic diagram, printed-circuit board (PCB) layout drawings and bill of materials (BOM) of the TLC6C5748EVM.

## **Table of Contents**

| 1.1 Features.       2         1.2 Applications.       2         2 Test Setup.       3         2.1 The TLC6C5748EVM Kit.       3         2.2 System/Equipment Requirements.       3 |
|----------------------------------------------------------------------------------------------------|
| 1.2 Applications.       2         2 Test Setup.       3         2.1 The TLC6C5748EVM Kit.       3         2.2 System/Equipment Requirements.       3                               |
| 2 Test Setup                                                                                                    |
| 2.1 The TLC6C5748EVM Kit                                                                                                    |
| 2.2 System/Equipment Requirements                                                                                                    |
|                                                                                                    |
| 2.3 Software Setup4                                                                                                    |
| 2.4 Hardware Setup                                                                                                    |
| 2.5 Test Procedure                                                                                                    |
| 3 Configuration of MCU Launchpad                                                                                                    |
| 4 TLC6C5748EVM Board Layout                                                                                                    |
| 5 TLC6C5748EVM Schematic                                                                                                    |
| 6 TLC6C5748EVM Bill of Materials                                                                                                    |
| 7 Revision History                                                                                                    |

# **List of Figures**

| Figure 2-1. The TLC6C5748EVM Kit                        | 3   |
|---------------------------------------------------------|-----|
| -igure 2-2. MSP-EXP432P401 Launchpad Kit                | 4   |
| -igure 2-3. Select components when install CCS IDE      | . 4 |
| -igure 2-4. Compile and Debug Project in CCS IDE        | 5   |
| -igure 2-5. Download the Sample Code to MCU             | 5   |
| -igure 2-6. TLC6C5748EVM Hardware Setup                 | 5   |
| -igure 2-7. The direction of BoosterPack                | 6   |
| -igure 2-8. Connect MCU Launchpad to PC                 | . 6 |
| -igure 2-9. Input and Output Interface of MCU Launchpad | 7   |
| igure 4-1. TLC6C5748EVM Layout                          | . 9 |
| -igure 4-2. TLC6C5748EVM Layout - Top                   | 10  |
| igure 4-3. TLC6C5748EVM Layout - Bottom                 | 10  |
| -igure 5-1. TLC6C5748EVM Schematic                      | .11 |
|                                                         |     |

## **List of Tables**

| Table 3-1. Hardware Configuration of MCU Launchpad | 8    |
|----------------------------------------------------|------|
| Table 6-1. TLC6C5748EVM Bill of Materials          | . 12 |

## Trademarks

All trademarks are the property of their respective owners.

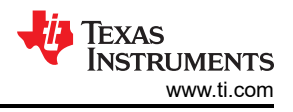

# **1** Introduction

The TLC6C5748EVM helps users to evaluate the characteristics, operation, and use of the TLC6C5748-Q1 device, a 48-channel, 16-bit, PWM LED driver with internal current settings mainly designed for automotive local dimming backlight. Each channel has an individually adjustable, pulse width modulation (PWM), grayscale (GS) brightness control with 65,536 steps and 128 steps of constant-current dot correction (DC). DC adjusts brightness deviation between channels. All channels have a 128-step global brightness control (BC). BC adjusts brightness deviation between the R, G, B color group. The eight-step maximum current control (MC) selects the maximum output current range for all channels of each color group. GS, DC, BC, and MC data are accessible with a serial interface port.

## 1.1 Features

The EVM has the following features:

- 48 outputs with 7-bit DC for each output
- 16-bit PWM constant-current with 7bit brightness control (BC) and 3-bit max current control (MC) for 31.9 mA, no external RIREF resister
- Precise constant current regulation
- Low headroom voltage
- LED open/short detection
- Over temperature detection
- 7-uA consumption at power save mode

## **1.2 Applications**

- Automotive Local Dimming Backlight
- Automotive Center Information Display
- Automotive Cluster Display
- Head-Up Display
- Automotive Lighting
- Automotive RGB Display

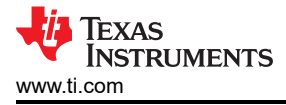

# 2 Test Setup

This section describes how to properly connect and setup the TLC6C5748EVM.

#### 2.1 The TLC6C5748EVM Kit

The TLC6C5748EVM kit contains (see Figure 2-1):

• TLC6C5748EVM

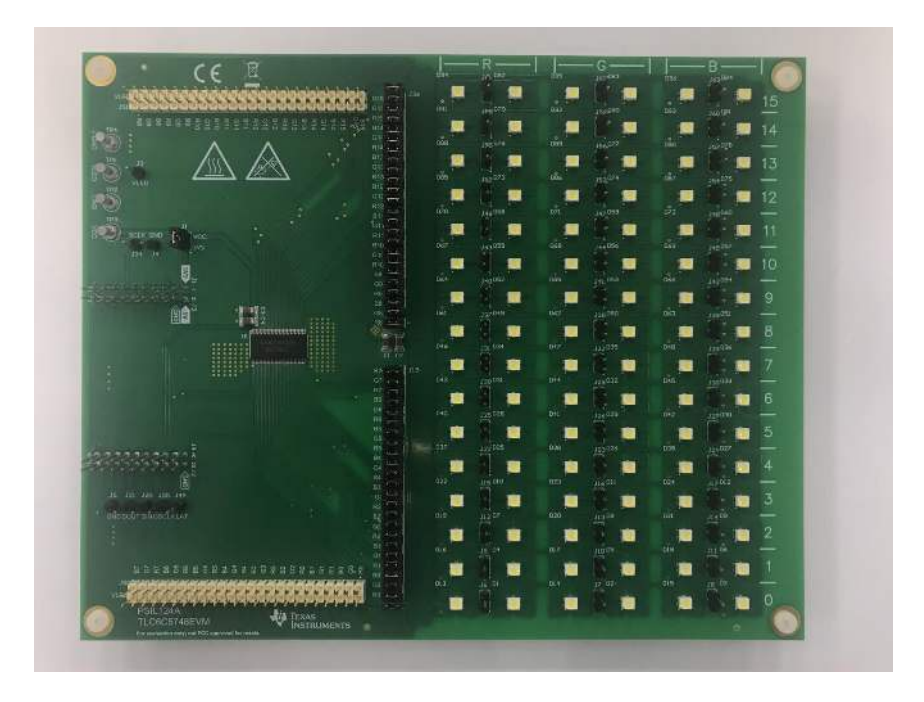

Figure 2-1. The TLC6C5748EVM Kit

#### 2.2 System/Equipment Requirements

- Power supply: A dc power supply capable of supplying 12 V/5 A
- Test Leads and other cabling: banana to clip test leads × 2
- MSP-EXP432P401 Launchpad kit(see Figure 2-2): MSP-EXP432P401 Launchpad & Micro USB cable
- PC with Windows 10 OS
- Software: CCS IDE

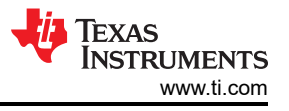

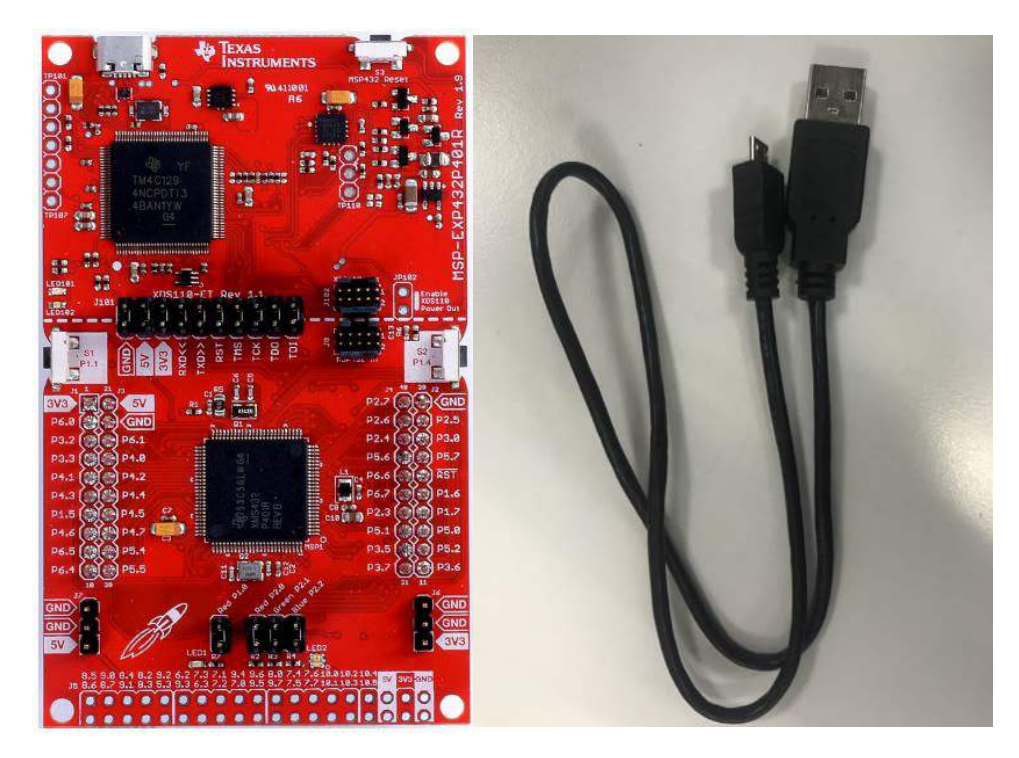

Figure 2-2. MSP-EXP432P401 Launchpad Kit

#### 2.3 Software Setup

*Step 1*: Download the CCS IDE and follow the installation instructions. Choose "SimpleLink MSP432 low power + performance MCUs components" when choosing support device if custom installation is selected, as shown in Figure 2-3.

| ect the components you want to install; clear the components you do not want to MSP430 ultra-low power MCUs SimpleLink" MSP432" low power + performance MCUs SimpleLink" MSP432" low power + performance MCUs CC2538 IEEE 802 CC32ax Wireless MCUs CC2538 IEEE 802 IS-4 Wireless MCUs CC2538 IEEE 802 IS-4 Wireless MCUs TM4C12X ARM® Contex® - MAF core-based MCUs TM4C12X ARM® Contex® - MAF core-based MCUs Stara" AMk Processors OMAP-L1x DSP + ARM9® Processor OMAP-L1x DSP + ARM9® Processor DAAP Processors OMAP Processors OMAP Processors OMAP Processors OMAP Processors OMAP Processors OMAP Processors C55x ultra-low-power DSP C6000 Power-Optimized DSP G6000 Power-Optimized DSP G6000 Power Optimized DSP G60XC multicore DSP + ARM® Processors & C66x KeyStone" multicore DSP mmWave Sensors C64x multicore DSP G60A Dever Controllers PGA Sensor Signal Conditioners | install. Click Next when you are ready to continue.<br>TI's SimpleLink <sup>®</sup> CC13∞ and CC26∞ family of<br>Wireless McUs have integrated an ARM Cortex M<br>core, a highly flexible RF transceiver and a wide range<br>of other peripherals. The portfolio supports<br>technologies including Sub-1 GHz, Bluetooth® low<br>energy, IEE 202154, 21g8e®, BLoWPAN and<br>proprietary 2.4 GHz. These technologies can be used<br>to design applications for the Internet of Things,<br>home and building automation, safety and security,<br>and consumer applications. Both TI and GCC<br>Compilers are installed.<br>Download size 0 kB |
|----------------------------------------------------------------------------------------------------|----------------------------------------------------------------------------------------------------|
|----------------------------------------------------------------------------------------------------|----------------------------------------------------------------------------------------------------|

Figure 2-3. Select components when install CCS IDE

Step 2: Download and install the MSP432 SDK.

*Step 3*: Download the sample code from the TLC6C5748EVM tools folder and import the sample code according to the Importing a CCS Project steps.

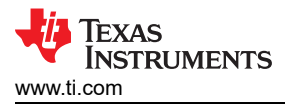

Step 4: If the project can't be imported, please try to install the latest version of ti-cgt.

*Step 5*: Power on the MSP-EXP432P401 Launchpad. The Launchpad should be connected to the PC as shown in Figure 2-5 using the Micro USB cable provided in the Launchpad kit. Debug the project and download the sample code to MSP-EXP432P401 Launchpad according to the Building and Running Your Project steps. Pressing the button shown in Figure 2-4 can also compile and debug the sample code. There will be no errors if all the previous steps are correct.

| File           | Edit  | View              | Navigate  | Project  | Run   | Scripts  | Window |
|----------------|-------|-------------------|-----------|----------|-------|----------|--------|
| <u> -</u>      |       | 0                 |           | •   🐔 •  | Ø     | 🛷 🛨 🖪    | ¥ 🔲 🏷  |
| Pr             | oject | Explore           | er 🛙      |          | E     | 578      |        |
| ✓ <sup>™</sup> | TLC   | 6C5748<br>inaries | B_Q1_Samp | ole_Code | [Acti | ve - Deb | ug]    |

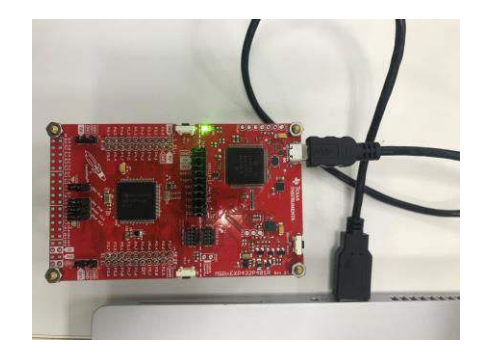

#### Figure 2-4. Compile and Debug Project in CCS IDE

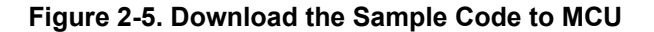

Step 6: Terminate the project and then power down the MCU.

#### 2.4 Hardware Setup

Connect the computer, DC power supply, MSP-EXP432P401 Launchpad and TLC6C5748EVM as shown in Figure 2-6.

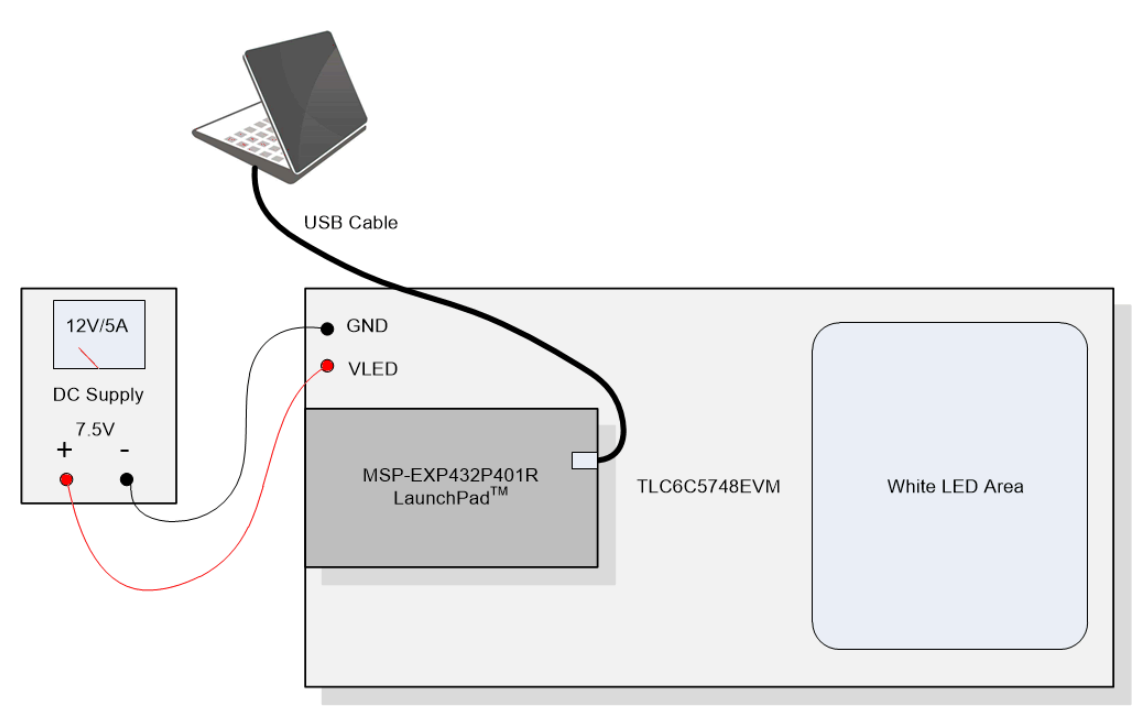

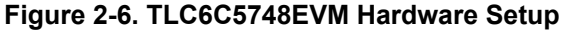

The detailed steps are listed as follows.

*Step 1*: With the 12-V DC power supply disconnected from the TLC6C5748EVM, set the DC power supply to 7.5-V DC. Set current limit to 3 A.

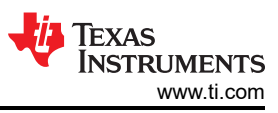

*Step 2*: Use banana to clip test leads to connect the DC power supply between the VLED and GND terminals on TLC6C5748EVM board.

*Step 3*: EVM testing requires MSP-EXP432P401 Launchpad, which can be ordered from TI store. Plug MSP-EXP432P401 Launchpad into TLC6C5748EVM using BoosterPack Headers in the direction as shown in Figure 2-7.

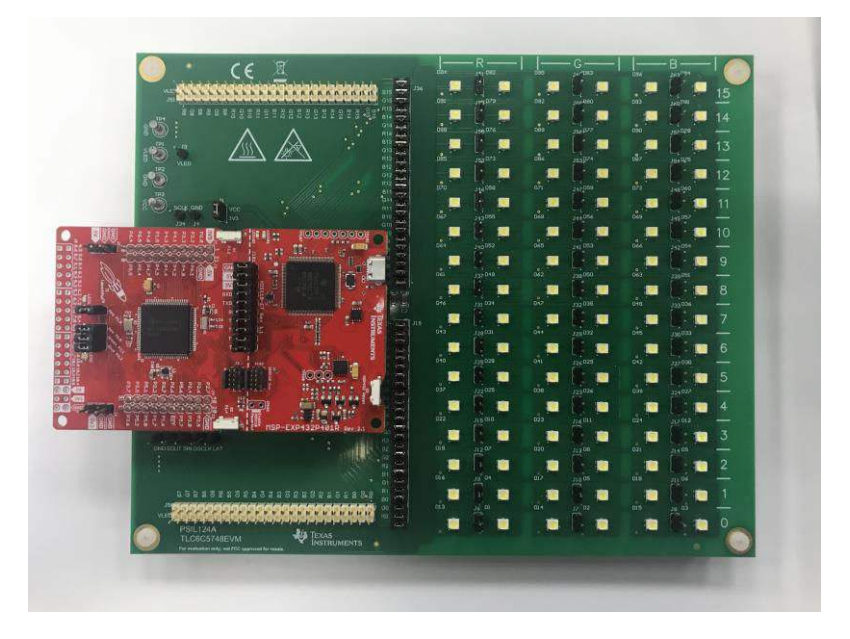

Figure 2-7. The direction of BoosterPack

*Step 4*: The Launchpad is connected to the PC as shown in Figure 2-8 using the Micro USB cable provided in Launchpad kit.

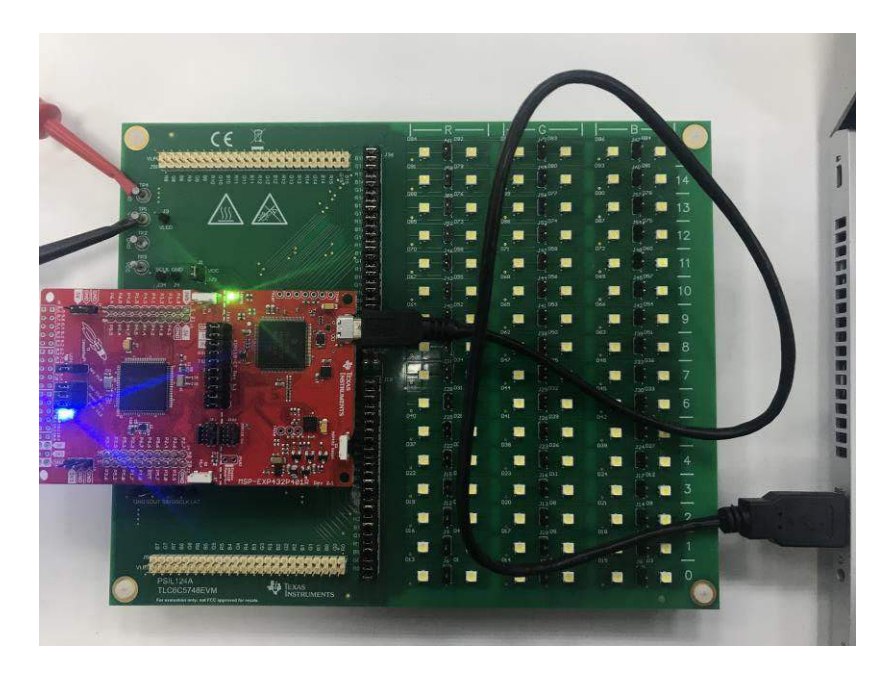

Figure 2-8. Connect MCU Launchpad to PC

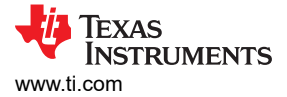

## 2.5 Test Procedure

*Step 1*: Power on the DC power supply and reset MSP-EXP432P401 Launchpad. The reset button is shown in Figure 2-9.

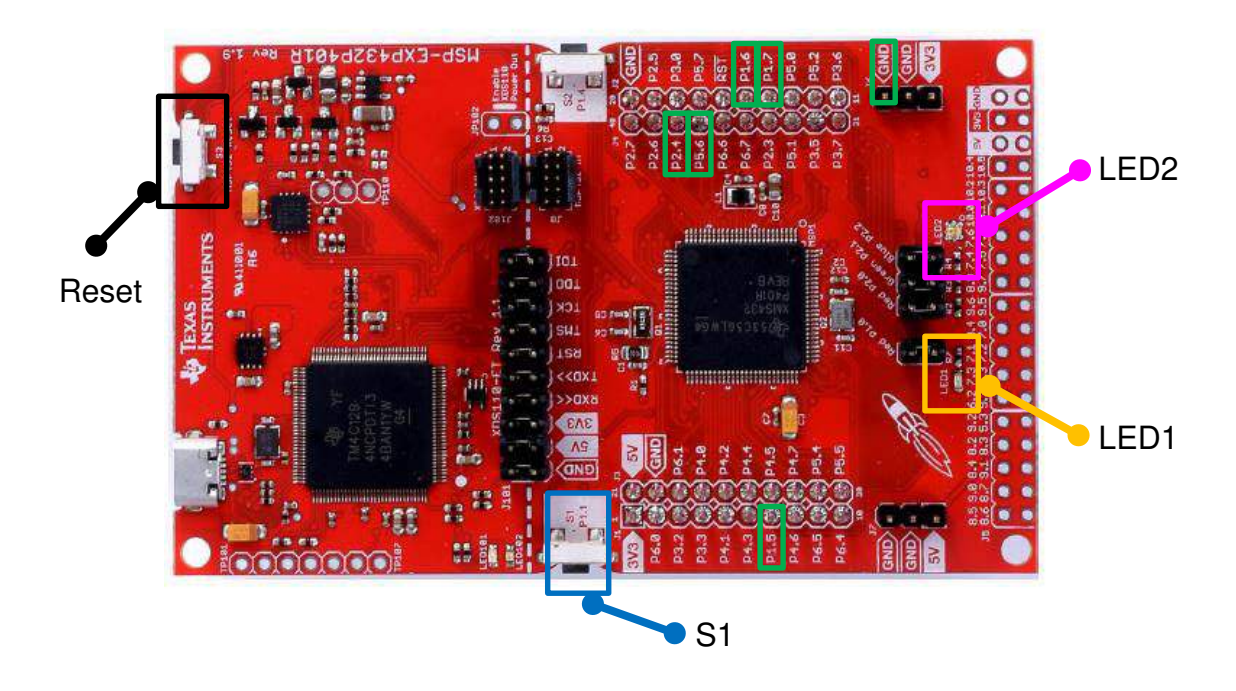

Figure 2-9. Input and Output Interface of MCU Launchpad

*Step 2*: All white LEDs of TLC6C5748EVM board will be on and LED2 is on with green color if there are no problems. Otherwise, The LED1 and LED2 shown in Figure 2-9 will be on with red, blue or purple color to indicate the specific fault. The control signals of TLC6C5748-Q1 and the meanings of different status of LED1 and LED2 are summarized in Table 3-1. The number of LED short and LED open fault can be read back respectively through expressions in CCS along with the location of fault pins. Please refer to the concrete steps for adding watching expressions in CCS IDE. The meaning of fault data can be found from the comments in User\_Param\_Config.h file in the project of the sample code.

*Step 3*: Press S1 of MSP-EXP432P401 Launchpad shown in Figure 2-9 will switch the brightness of all The LEDs.

*Step 4*: Turn off the power supply and disconnect the MSP-EXP432P401 Launchpad from the PC. Then disconnect the MSP-EXP432P401 Launchpad from the TLC6C5748EVM.

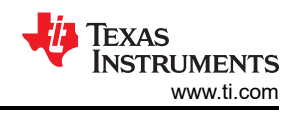

# **3 Configuration of MCU Launchpad**

## Table 3-1. Hardware Configuration of MCU Launchpad

| Pin Number | Signal                   | Description                                                                                                    |
|------------|--------------------------|----------------------------------------------------------------------------------------------------|
| P1.5       | SCLK                     | Control signal of TLC6C5748-Q1                                                                                                    |
| P1.6       | TCON-SOUT                | Control signal of TLC6C5748-Q1                                                                                                    |
| P1.7       | TCON-SIN                 | Control signal of TLC6C5748-Q1                                                                                                    |
| P5.6       | LATCH                    | Control signal of TLC6C5748-Q1                                                                                                    |
| P2.4       | GSCLK                    | Control signal of TLC6C5748-Q1                                                                                                    |
| S1         | LED brightness switch    | Switch between two user-defined brightness                                                                                              |
| LED1       | Coummunication fault     | Red color for coummunication fault                                                                                                    |
| RGB LED2   | LED open and short fault | Green color for no fault, blue color for LED<br>open fault, red color for LED short fault,<br>purple color for LED open and short fault |
| S3         | Reset button of MCU      | Reset MCU after powering up when all the<br>hardware setup has been finished                                                            |

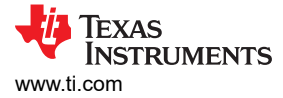

# 4 TLC6C5748EVM Board Layout

Figure 4-1, Figure 4-2 and Figure 4-3 illustrate the EVM board layout.

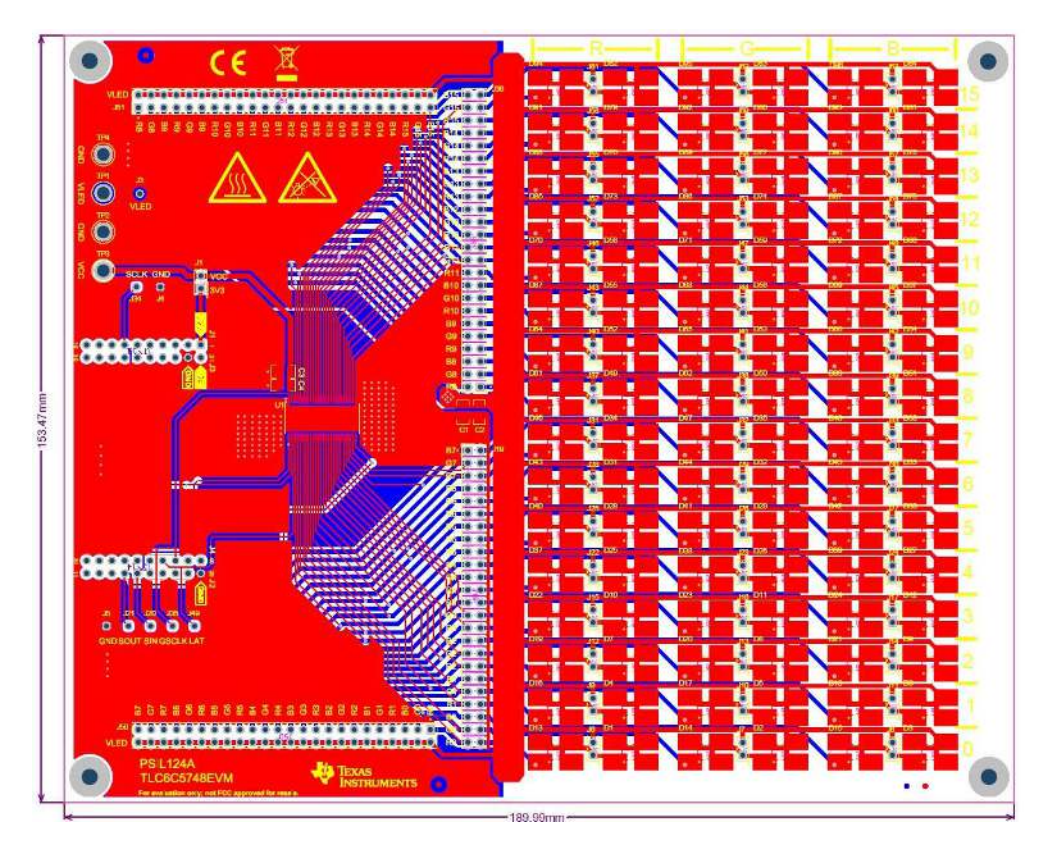

Figure 4-1. TLC6C5748EVM Layout

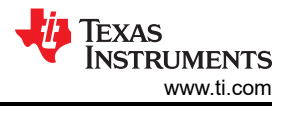

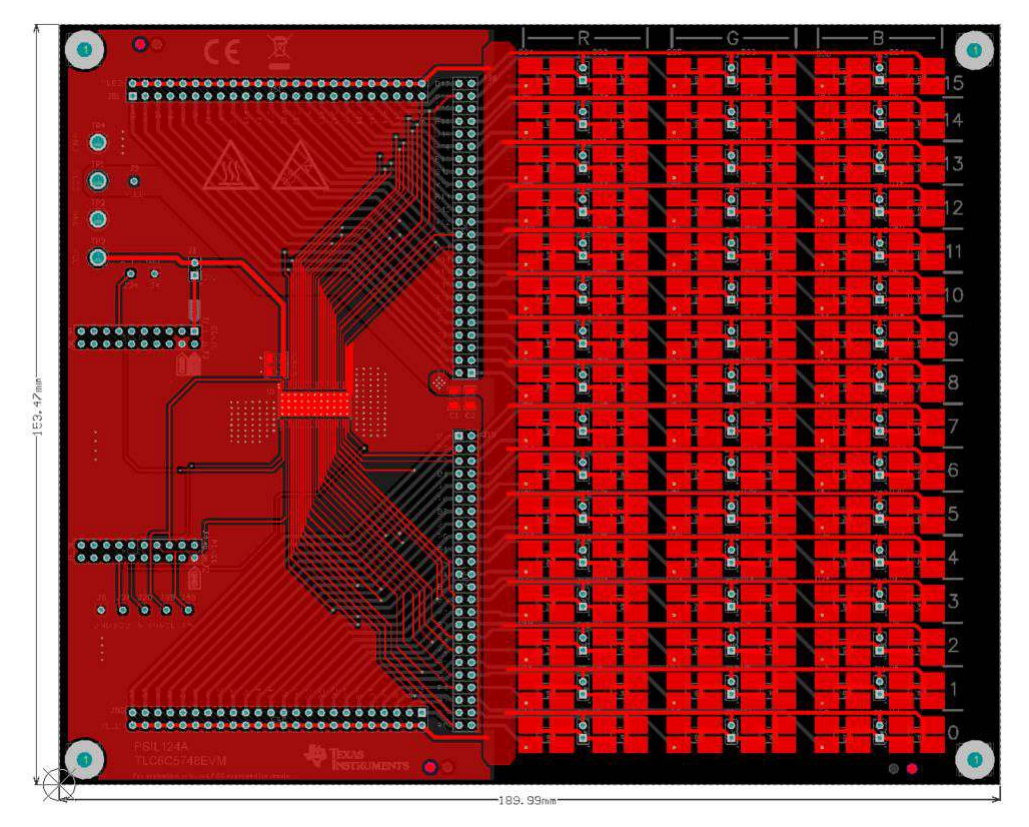

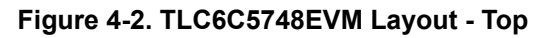

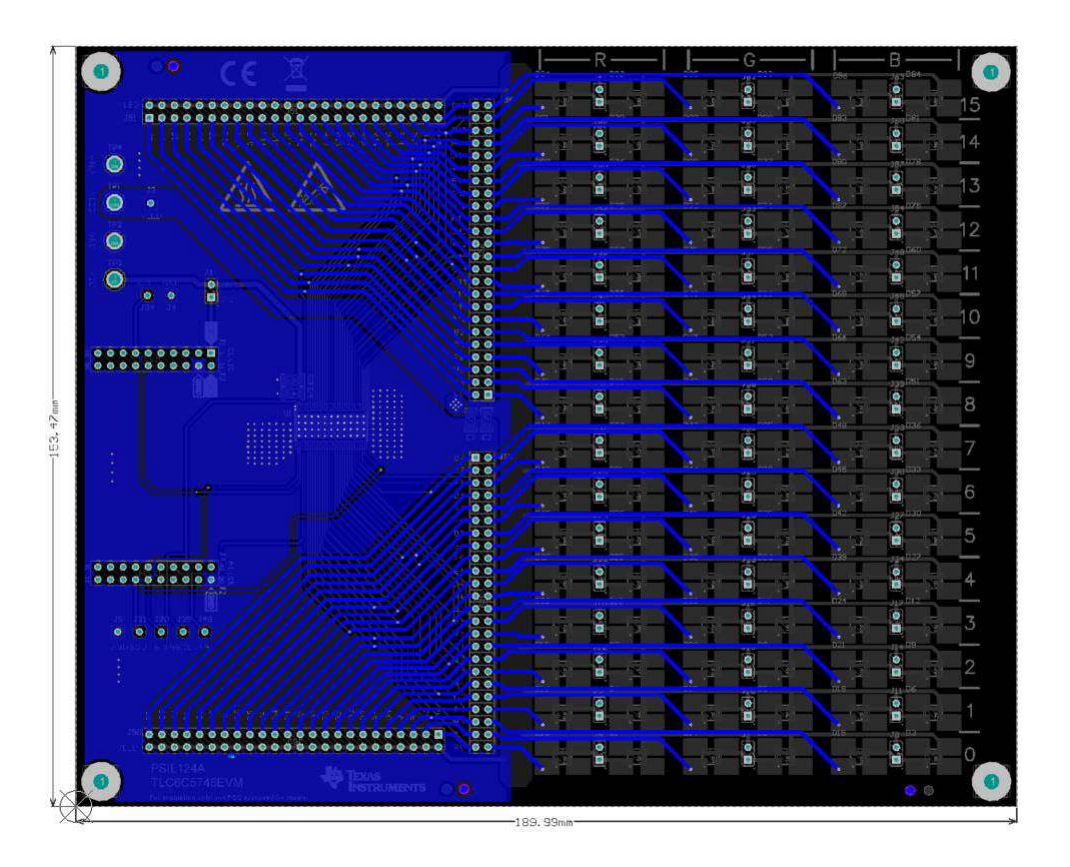

Figure 4-3. TLC6C5748EVM Layout - Bottom

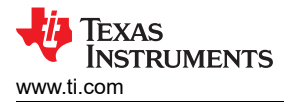

## 5 TLC6C5748EVM Schematic

Figure 5-1 shows the TLC6C5748EVM schematic.

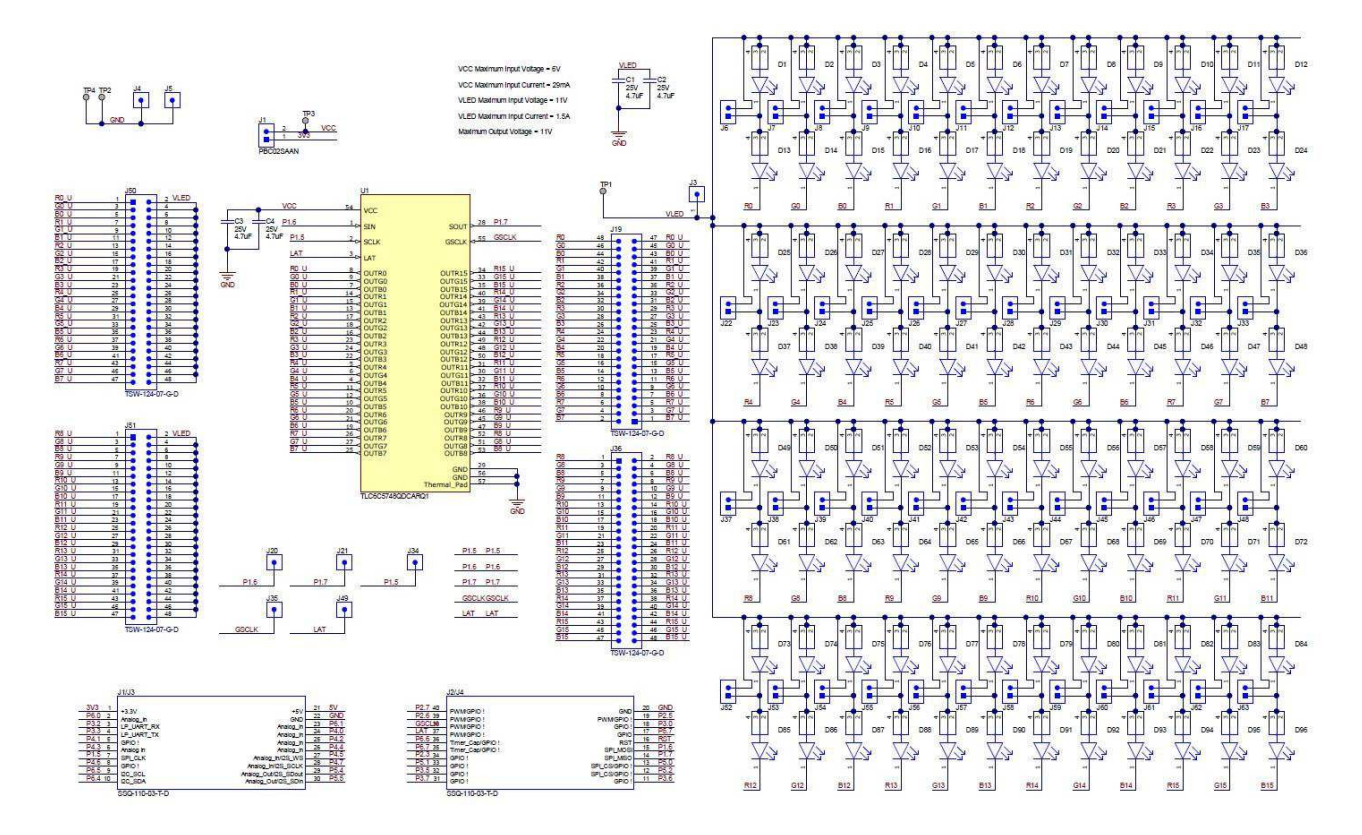

Figure 5-1. TLC6C5748EVM Schematic

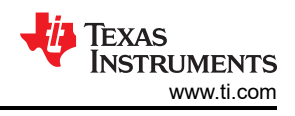

# 6 TLC6C5748EVM Bill of Materials

Table 6-1 lists the bill of materials of the TLC6C5748EVM.

| Table 6-1 | . TLC6C5748EVM Bill of Materials |
|-----------|----------------------------------|
|-----------|----------------------------------|

| Designator                                                                                                    | QTY | Value  | Description                                                        | Package<br>Reference | Part Number                      | Manufacturer           |
|----------------------------------------------------------------------------------------------------|-----|--------|--------------------------------------------------------------------|----------------------|----------------------------------|------------------------|
| !PCB1                                                                                                    | 1   |        | Printed Circuit<br>Board                                           |                      | PSIL124                          | Any                    |
| C1, C2, C3,<br>C4                                                                                                    | 4   | 4.7 uF | CAP, CERM, 4.7<br>uF, 25 V, +/- 10%,<br>X7R, 1206                  | 1206                 | C3216X7R1E475<br>K085AB          | TDK                    |
| D1, D2, D3,<br>D4, D5, D6,<br>D7, D8, D9,<br>D10, D11,<br>D12, D13,<br>D14, D15,<br>D16, D17,<br>D18, D19,<br>D20, D21,<br>D22, D23,<br>D24, D25,<br>D26, D27,<br>D28, D29,<br>D30, D31,<br>D32, D33,<br>D34, D35,<br>D36, D37,<br>D38, D39,<br>D40, D41,<br>D42, D43,<br>D44, D45,<br>D46, D47,<br>D48, D49,<br>D50, D51,<br>D52, D53,<br>D54, D55,<br>D56, D57,<br>D58, D59,<br>D60, D61,<br>D62, D63,<br>D64, D65,<br>D66, D67,<br>D68, D69,<br>D70, D71,<br>D72, D73,<br>D74, D75,<br>D76, D77,<br>D78, D79,<br>D80, D81,<br>D82, D83,<br>D84, D85,<br>D86, D87,<br>D88, D89,<br>D90, D91,<br>D92, D93,<br>D94, D95,<br>D96 | 96  |        | White LED<br>Indication -<br>Discrete 3.3 V 4-<br>PLCC             | PLCC4                | LW E6SG-AABA-<br>JKPL-1-30-R18-Z | OSRAM                  |
| H1, H2, H3,<br>H4                                                                                                    | 4   |        | Machine Screw,<br>Round, #4-40 x<br>1/4, Nylon, Philips<br>panhead | Screw                | NY PMS 440<br>0025 PH            | B&F Fastener<br>Supply |
| H5, H6, H7,<br>H8                                                                                                    | 4   |        | Standoff, Hex,<br>0.5"L #4-40 Nylon                                | Standoff             | 1902C                            | Keystone               |

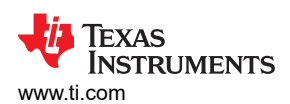

| Table 6-1. TLC6C5748EVM Bill of Materials (continued)                                                                                                    |     |       |                                            |                                                       |                      |                                |
|----------------------------------------------------------------------------------------------------|-----|-------|--------------------------------------------|-------------------------------------------------------|----------------------|--------------------------------|
| Designator                                                                                                    | QTY | Value | Description                                | Package<br>Reference                                  | Part Number          | Manufacturer                   |
| $ \begin{array}{c} J1, J6, J7, J8,\\ J9, J10, J11,\\ J12, J13, J14,\\ J15, J16, J17,\\ J22, J23, J24,\\ J25, J26, J27,\\ J28, J29, J30,\\ J31, J32, J33,\\ J37, J38, J39,\\ J40, J41, J42,\\ J43, J44, J45,\\ J46, J47, J48,\\ J52, J53, J54,\\ J55, J56, J57,\\ J58, J59, J60,\\ J61, J62, J63 \end{array} $                                                                                                    | 49  |       | Header, 100 mil, 2<br>x 1, Gold, TH        | Sullins 100 mil, 1 x<br>2, 230 mil above<br>insulator | PBC02SAAN            | Sullins Connector<br>Solutions |
| J1/J3, J2/J4                                                                                                    | 2   |       | Receptacle, 2.54<br>mm, 10 x 2, Tin,<br>TH | 10 x 2 Receptacle                                     | SSQ-110-03-T-D       | Samtec                         |
| J3, J4, J5,<br>J20, J21, J34,<br>J35, J49                                                                                                    | 8   |       | Header, 2.54 mm,<br>1 x 1, Gold, TH        | Header, 2.54 mm,<br>1 x 1, TH                         | TSW-101-08-G-S       | Samtec                         |
| J19, J36, J50,<br>J51                                                                                                    | 4   |       | Header, 100 mil,<br>24 x 2, Gold, TH       | 60.96 x 8.38 x<br>5.08 mm                             | TSW-124-07-G-D       | Samtec                         |
| SH-J1, SH-J2,<br>SH-J3, SH-J4,<br>SH-J3, SH-J4,<br>SH-J5, SH-J6,<br>SH-J7, SH-J8,<br>SH-J9, SH-<br>J10, SH-J11,<br>SH-J12, SH-<br>J13, SH-J14,<br>SH-J15, SH-<br>J16, SH-J17,<br>SH-J18, SH-<br>J19, SH-J20,<br>SH-J21, SH-<br>J22, SH-J23,<br>SH-J24, SH-<br>J25, SH-J26,<br>SH-J27, SH-<br>J28, SH-J29,<br>SH-J30, SH-<br>J31, SH-J32,<br>SH-J33, SH-<br>J34, SH-J35,<br>SH-J36, SH-<br>J37, SH-J38,<br>SH-J39, SH-<br>J40, SH-J41,<br>SH-J42, SH-<br>J43, SH-J44,<br>SH-J45, SH-<br>J49, SH-J47,<br>SH-J48, SH-<br>J49 | 49  | 1 x 2 | Shunt, 100 mil,<br>Flash Gold, Black       | Closed Top 100-<br>mil Shunt                          | SPC02SYAN            | Sullins Connector<br>Solutions |
| TP1, TP2,<br>TP3, TP4                                                                                                    | 4   |       | Terminal, Turret,<br>TH, Double            | Keystone1502-2                                        | 1502-2               | Keystone                       |
| U1                                                                                                    | 1   |       | Light emitting diode (LED) driver          | HTSSOP56                                              | TLC6C5748QDC<br>ARQ1 | Texas Instruments              |

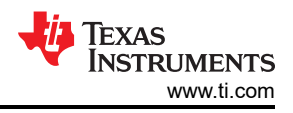

# 7 Revision History

NOTE: Page numbers for previous revisions may differ from page numbers in the current version.

| DATE         | REVISION | NOTES           |
|--------------|----------|-----------------|
| October 2020 | *        | Initial Release |

## IMPORTANT NOTICE AND DISCLAIMER

TI PROVIDES TECHNICAL AND RELIABILITY DATA (INCLUDING DATA SHEETS), DESIGN RESOURCES (INCLUDING REFERENCE DESIGNS), APPLICATION OR OTHER DESIGN ADVICE, WEB TOOLS, SAFETY INFORMATION, AND OTHER RESOURCES "AS IS" AND WITH ALL FAULTS, AND DISCLAIMS ALL WARRANTIES, EXPRESS AND IMPLIED, INCLUDING WITHOUT LIMITATION ANY IMPLIED WARRANTIES OF MERCHANTABILITY, FITNESS FOR A PARTICULAR PURPOSE OR NON-INFRINGEMENT OF THIRD PARTY INTELLECTUAL PROPERTY RIGHTS.

These resources are intended for skilled developers designing with TI products. You are solely responsible for (1) selecting the appropriate TI products for your application, (2) designing, validating and testing your application, and (3) ensuring your application meets applicable standards, and any other safety, security, regulatory or other requirements.

These resources are subject to change without notice. TI grants you permission to use these resources only for development of an application that uses the TI products described in the resource. Other reproduction and display of these resources is prohibited. No license is granted to any other TI intellectual property right or to any third party intellectual property right. TI disclaims responsibility for, and you will fully indemnify TI and its representatives against, any claims, damages, costs, losses, and liabilities arising out of your use of these resources.

TI's products are provided subject to TI's Terms of Sale or other applicable terms available either on ti.com or provided in conjunction with such TI products. TI's provision of these resources does not expand or otherwise alter TI's applicable warranties or warranty disclaimers for TI products.

TI objects to and rejects any additional or different terms you may have proposed.

Mailing Address: Texas Instruments, Post Office Box 655303, Dallas, Texas 75265 Copyright © 2022, Texas Instruments Incorporated